MODULE 2

LES BASES D'INTERNET

# CHAPITRE 4

#### PRÉSENTATION DES OUTILS D'INTERNET ET LEUR UTILISATION

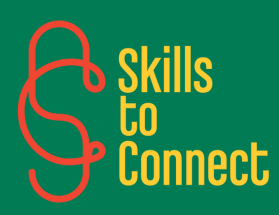

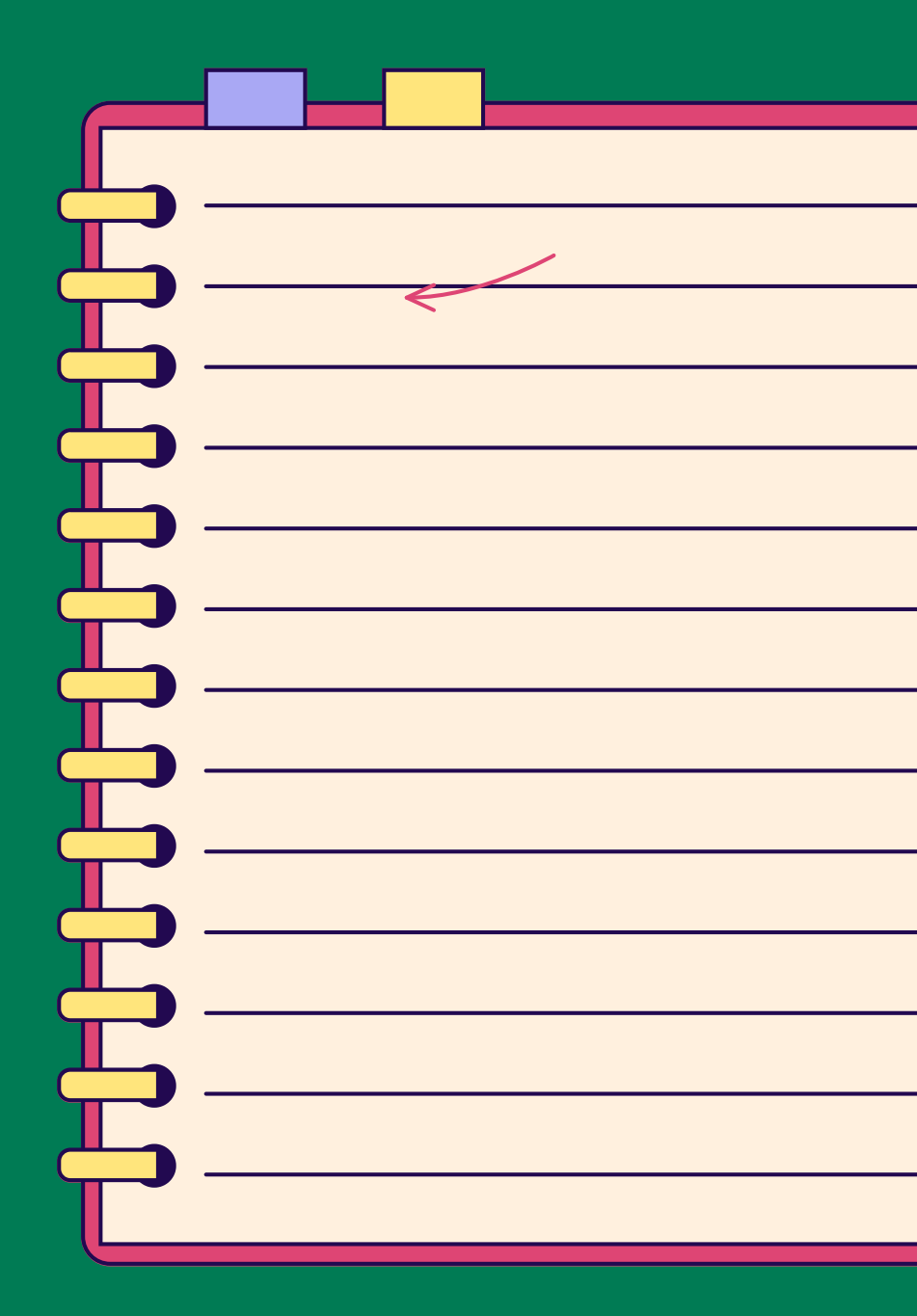

### INTRODUCTION

Dans ce chapitre, il vous sera présenté les différentes applications d'internet : comment installer et utiliser Whatsapp, Messenger, Mail et Youtube ? Ces outils vous permettent de communiquer, de partager des informations, photos, vidéos et de vous divertir.

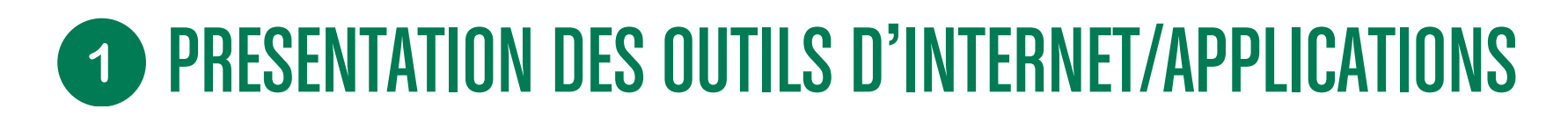

#### LES OUTILS DE MESSAGERIES INSTANTANNÉES

La messagerie instantanée permet l'échange instantané de message texte, vocal ou fichier entre plusieurs personnes par l'intermédiaire d'ordinateurs, de tablettes ou de téléphones mobiles connectés au réseau internet (4g, wifi)

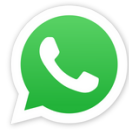

<u>Télécharger et utiliser Whatsapp sur</u> <u>Android ou IPhone</u> en cliquant ici !

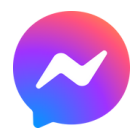

<u>Télécharger et utiliser Facebook</u> <u>Messenger</u> en cliquant ici !

#### UTILISATION DES BOÎTES MAIL

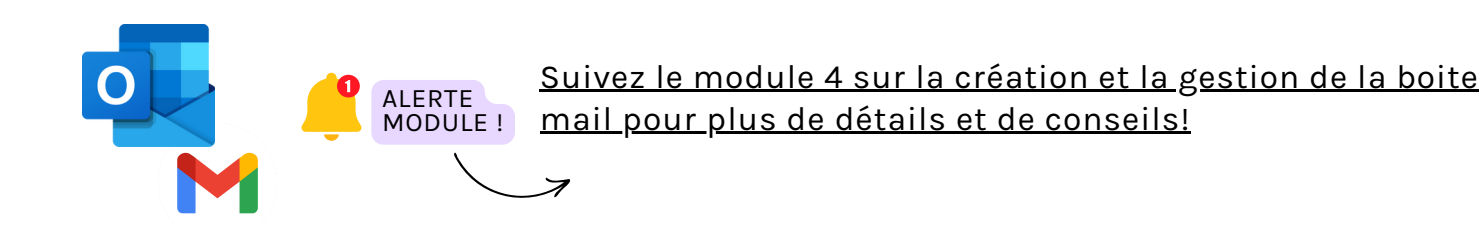

## **1** PRESENTATION DES OUTILS D'INTERNET/APPLICATIONS

#### **UTILISATION DE YOUTUBE**

YouTube est un service sur internet qui diffuse des vidéos (divertissement, scolaire, films …). YouTube est organisé en catégories thématiques avec un moteur de recherche qui permet de trouver un contenu via des mots-clés

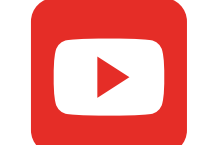

# Image: State Image: State Image: State Image: State Image: State Image: State Image: State Image: State Image: State Image: State Image: State Image: State

#### **COMMENT FAIRE UNE RECHERCHE SUR YOUTUBE ?**

1) Connectez-vous sur YouTube

2) Tout en haut et au milieu de la page, vous pouvez voir une grande barre de recherche (en dessous, vous pouvez aussi voir les différentes thématiques que YouTube met en avant sur votre profil par rapport à votre historique de visionnage).

**3)** Tapez les mots-clés ou les sujets qui vous intéressent. Une liste déroulante vous fait plusieurs propositions. Vous pouvez cliquer dessus ou, si rien ne vous convient, appuyer tout simplement sur le bouton « Entrée » de votre clavier.

**4)** YouTube remonte les contenus les plus pertinents concernant votre recherche. Vous n'avez plus qu'à sélectionner les vidéos qui vous intéressent.